(A Government of West Bengal Initative Under the Directorate of Youth Services)

Village- Paschim Sridharpur, Post - Gurudaspur, P.S. - Dholahat, Dist-24Pgs(S),

Block-Patharpratima, Pin-743349, Contact No. 9733600064

FA

### Tally Prime 2.0

#### How to open Tally?

Start --- All Programs --- Tally Prime --- Educational Mode (T) --- Create your company. If you have opened the Tally software first time after installation, you have to create a company soon, otherwise you will not be able to move forward or if this is not the first time it is opened then surely it already has companies in it and you will be transferred to Gateway of Tally. But you have to be careful that this is not your own company. You need to create your own. Gateway of Tally --- Company (Alt + K) --- Create Name --- Type your company name (i.e. Aptech) Mailing ID --- Aptech (You can type a proper mail ID too.) State --- Select 'West Bengal' Country --- India Financial Year beginning from --- 1.4.2024 Books beginning from --- 1.4.2024 --- Accept ---- Features window opens next --- Accept this screen too. There is a shortcut key to accept any screen in Tally --- CTRL + A. To change period ---- Alt + F2. To change date - F2 To move from one step to another, press 'Enter'. To go out of a screen, press 'Esc'. To activate and deactivate calculator in Tally Prime --- Press CTRL + N. To select a company which is previously created --- Company (Alt + K) --- Select (CTRL + F3) --- Select the company you want to shut --- Enter. The main thing you have to work on Tally properly is to post your daily transactions. To post voucher entries, you have to use ledgers. There are 2 pre-defined ledgers in Tally. 1. Cash 2. Profit & Loss Apart from these 2 default ledgers, you have to create ledgers as per your requirement.

#### Lesson-1

| now to breate A company : |                                                 |                               |            |
|---------------------------|-------------------------------------------------|-------------------------------|------------|
| Company Name              | : M/S. Shriram Electronics<br>(Your First Name) | Financial Year Beginning from | : 1-Apr-24 |
|                           |                                                 | Books Beginning from          | : 1-Apr-24 |
| Malling Name              | : M/S. Shriram Electronics                      |                               |            |
| Address                   | : 304, Street No. 14,                           | GSTIN/UIN: 27AADFA9350N1Z3    |            |
|                           | Near Metro Theater                              |                               |            |
|                           | Fort-Mumbai                                     |                               |            |
|                           |                                                 |                               |            |
| State                     | : Maharashtra                                   |                               |            |
| Country                   | : India                                         |                               |            |
| Pin Code                  | : 400001                                        |                               |            |
| Telephone                 | : 022-2345678                                   |                               |            |
| Mobile                    | : 7123456789                                    |                               |            |
| Fax                       | :                                               |                               |            |
| Email                     | : Shriram@gmail.com                             |                               |            |
| Website                   | : www.shriram.com                               |                               |            |
|                           |                                                 |                               |            |
| Base Currency Symbol      |                                                 |                               | Accept?    |
| Formal Name               | INR                                             |                               | Yes or No  |

## How to Create A Company?

(A Government of West Bengal Initative Under the Directorate of Youth Services)

Village- Paschim Sridharpur, Post - Gurudaspur, P.S. - Dholahat, Dist-24Pgs(S), Block-Patharpratima, Pin-743349, Contact No. 9733600064

FA

#### Lesson-2

### Audit Report or Balance Sheet

| M/S. SHRIRAM ELECTRONICS<br>BALANCE SHEET AS ON 31-03-2020 |              |                     |              |
|------------------------------------------------------------|--------------|---------------------|--------------|
| LIABILITIES                                                | AMOUNT       | ASSET               | AMOUNT       |
| CAPITAL A/C                                                | 6,18,476.00  | FIXED ASSET         | 2,74,654.00  |
| R.C Patel                                                  |              | (As per List "C")   |              |
| BANK OD A/C                                                | 9,83,069.00  | INVESTMENT          | 1,75,500.00  |
| COSMOS BANK                                                |              | (As per List "D")   |              |
| UNSECURED LOAN                                             | 3,49,550.00  | DEPOSIT(Asset)      | 1,58,283.00  |
| (As per List 'A')                                          |              | (As per List "E"    |              |
|                                                            |              | CLOSING STOCK       | 49,11,180.00 |
| SUNDAY CREDITORS                                           | 59,37,849.00 | SUNDAY DEBTORS      | 21,01,606.00 |
|                                                            |              | (As per List "F")   |              |
|                                                            |              | BANK & CASH BALANCE | 2,67,721.00  |
|                                                            |              | (As per List "G")   |              |
| Total                                                      | 78,88,944.00 | Total               | 78,88,944.00 |

### Ledger

| Field             | Туре            |
|-------------------|-----------------|
| Name              | R.C.Patel       |
| Alias             | Enter           |
| Under             | Capital Account |
| Opening Balance   | 6,18,476.00 Cr. |
| Accept? Yes or No | Yes             |

| Field             | Туре            |
|-------------------|-----------------|
| Name              | Cosmos Bank     |
| Alias             | Enter           |
| Under             | Bank OD A/c     |
| Opening Balance   | 9,83,069.00 Cr. |
| Accept? Yes or No | Yes             |

Page Z

(A Government of West Bengal Initative Under the Directorate of Youth Services)

Village- Paschim Sridharpur, Post - Gurudaspur, P.S. - Dholahat, Dist-24Pgs(S),

Block-Patharpratima, Pin-743349, Contact No. 9733600064

| LIST "A" UNSECURED LOAN     |                 |                |
|-----------------------------|-----------------|----------------|
| Sr. No.                     | Name of Ledgers | Amount(Rs.)    |
| 1                           | Ashok C.B.      | 81,894.00 Cr.  |
| 2                           | Chandrakant G   | 56,958.00 Cr.  |
| 3                           | Ramesh T.M.     | 109,450.00 Cr. |
| 4                           | Sangita D.G.    | 26,248.00 Cr.  |
| 5                           | Shivaji Stores  | 75,000.00 Cr.  |
| Grand Total 3,49,550.00 Cr. |                 |                |

|     | LIST "B" SUNDRY CREDITORS |            |                 |                     |
|-----|---------------------------|------------|-----------------|---------------------|
| Sr. | Name of                   | Address    |                 |                     |
| No. | Ledgers                   | /Location  | GSTIN No.       | Amount (Rs.)        |
| 1   | Baren International       | Mumbai     | 27AFDPA0674G1ZU | 4,04,020.00 Cr.     |
| 2   | LG India Ltd              | Pune       | 27AAKFM9161C1Z6 | 24,04,500.00 Cr.    |
| 3   | Kitchen Appliance         | Thane      | 27AAPFA7334Q1ZP | 16,38,302.00 Cr.    |
| 4   | Meena Agencies            | Nasik      | 27AKOPM0144R1ZK | 1,67,450.00 Cr.     |
| 5   | Nirmal Enterprises        | Aurangabad | 27AAMFV4720A1ZC | 19,142.00 Cr.       |
| 6   | Sharp Electronics         | Pune       | 27AABCP1850F1ZO | 1,25,900.00 Cr.     |
| 7   | Shilpa Electronics        | Nasik      | 27AKLPM2907M1ZQ | 2,06,561.00 Cr.     |
| 8   | Shri Balaji Ltd           | Aurangabad | 27ABIPA9137B1ZZ | 1,19,700.00 Cr.     |
| 9   | Sindhu Distributors       | Pune       | 27AAACT6851F1ZA | 44,765.00 Cr.       |
| 10  | Sunny Enterprises         | Nagpur     | 27AAEFR6042F1ZB | 1,57,591.00 Cr.     |
| 11  | Suresh Agencies           | Aurangabad | 27AASPR6367H1Z0 | 1,33,950.00 Cr.     |
| 12  | Unique Agencies           | Thane      | 27ABDPB2263Q1ZJ | 25,956.00 Cr.       |
| 13  | Uptron India Ltd          | Pune       | 27AAGFJ8716L1ZV | 1,25,870.00 Cr.     |
| 14  | Videocon India Ltd        | Nasik      | 27AMSPP0245L1ZJ | 3,44,117.00 Cr.     |
| 15  | Vijay Electronics         | Thane      | 27APJPB8136J1ZQ | 20,025.00 Cr.       |
|     |                           |            | Grand Total     | 59,37,849.00<br>Cr. |

| LIST "C"FIXED ASSET |                 |                 |
|---------------------|-----------------|-----------------|
| Sr. No.             | Name of Ledgers | Amount (Rs.)    |
| 1                   | Computer        | 25,950.00 Dr.   |
| 2                   | Cycle           | 1,286.00 Dr.    |
| 3                   | Furniture       | 13,131.00 Dr.   |
| 4                   | Hero Honda      | 48,623.00 Dr.   |
| 5                   | Ornaments       | 1,85,664.00 Dr. |
|                     | Grand Total     | 2,74,654.00 Dr. |

FA

(A Government of West Bengal Initative Under the Directorate of Youth Services)

Village- Paschim Sridharpur, Post - Gurudaspur, P.S. - Dholahat, Dist-24Pgs(S)/

Block-Patharpratima, Pin-743349, Contact No. 9733600064

FA

| LIST "D" Investments |                           |                 |
|----------------------|---------------------------|-----------------|
| Sr. No.              | Name of Ledgers           | Amount (Rs.)    |
| 1                    | Bank of Baroda Shares A/C | 26,000.00 Dr.   |
| 2                    | Indira Vikas Patra        | 16,500.00 Dr.   |
| 3                    | N.S.C.                    | 1,00,000.00 Dr. |
| 4                    | Sachin R.D. A/C           | 16,500.00 Dr.   |
| 5                    | Surbhi R.D. A/C           | 16,500.00 Dr.   |
|                      | Total (Rs.)               | 1,75,500.00 Dr. |

| LIST "E" Deposits (Asset) |                   |                 |
|---------------------------|-------------------|-----------------|
| Sr. No.                   | Name of Ledgers   | Amount (Rs.)    |
| 1                         | Aiwa India        | 5,000.00 Dr.    |
| 2                         | Kisan Tractors    | 1,015.00 Dr.    |
| 3                         | Mukesh Choudhahri | 25,000.00 Dr.   |
| 4                         | Rahul R.D. A/C    | 16,500.00 Dr.   |
| 5                         | Sangli Bank       | 1,08,768.00 Dr. |
| 6                         | Vijay R.D. A/C    | 2,000.00 Dr.    |
|                           | Total (Rs.)       | 1,58,283.00 Dr. |

| List "F" SUNDRY DEBTORS |                      |                  |                 |                    |
|-------------------------|----------------------|------------------|-----------------|--------------------|
| Sr.<br>No.              | Name of Ledgers      | Address/Location | GSTIN No.       | Amount<br>(Rs.)    |
| 1                       | Aditi Agencies       | Pune             | 27AHNPJ4751B2ZE | 2,95,377.00<br>Dr. |
| 2                       | A.I. Electronics     | Mumbai           | 27AOCPS1482G1ZU | 91,743.00 Dr.      |
| 3                       | Amol T.V. Center     | Nasik            | 27AQSPA7998R1ZG | 21,970.00 Dr.      |
| 4                       | Bangad Sales         | Nasik            | 27AFQPG4944L1ZV | 1,98,000.00<br>Dr. |
| 5                       | Bhagat Electronics   | Aurangabad       | 27AABCM2314H1ZU | 2,61,300.00<br>Dr. |
| 6                       | Bhavsar T.V. Center  | Thane            | 27ACAPS3539E1ZN | 15,802.00 Dr.      |
| 7                       | Darshan Agencies     | Nasik            | 27AAPPC3645J1ZI | 1,42,256.00<br>Dr. |
| 8                       | Ganesh Electricals   | Mumbai           | 27AGCPP1410H1ZS | 5,980.00 Dr.       |
| 9                       | Hitesh Agencies      | Pune             | 27BAFPK2585N1Z6 | 67,961.00 Dr.      |
| 10                      | Jain Electronics     | Nasik            | 27AERPG1948N1ZU | 4,740.00 Dr.       |
| 11                      | Jalaram T.V. Center  | Aurangabad       | 27AAWPG0991J1Z4 | 2,093.00 Dr.       |
| 12                      | Jawahar Electrnics   | Mumbai           | 27AMGPP1983R1Z4 | 5,265.00 Dr.       |
| 13                      | Jitendra Electricals | Mumbai           | 27AAUPM2672C1ZH | 3,636.00 Dr.       |
| 14                      | Laxmi Agencies       | Mumbai           | 27AABPV2221K1ZP | 12,140.00 Dr.      |

Page4

(A Government of West Bengal Initative Under the Directorate of Youth Services)

Village- Paschim Sridharpur, Post - Gurudaspur, P.S. - Dholahat, Dist-24Pgs(S)/ Block-Patharpratima, Pin-743349, Contact No. 9733600064

FA

| 15 | Madhur Electronics          | Thane      | 27ALTPK1393A1Z1 | 8,660.00 Dr.        |
|----|-----------------------------|------------|-----------------|---------------------|
| 16 | Mahavir T.V. Center         | Thane      | 27AADFD0629D1ZX | 2,12,785.00<br>Dr.  |
| 17 | Mamta Electronics           | Aurangabad | 27AAJFD9800A1ZQ | 4,830.00 Dr.        |
| 18 | Manish Electronics          | Pune       | 27AVOPM2304E1ZR | 39,902.00 Dr.       |
| 19 | Pardeshi Radio              | Nasik      | 27ANTPS5117L1Z8 | 17,863.00 Dr.       |
| 20 | Pooja Agencies              | Nagpur     | 27AEKPS2662C1ZF | 31,636.00 Dr.       |
| 21 | Poojara Agencies            | Pune       | 27AKSPS5866N1ZV | 79,845.00 Dr.       |
| 22 | Sagar Enterprises           | Nagpur     | 27AABSP1850F1ZO | 18,125.00 Dr.       |
| 23 | Saibaba Furniture           | Nasik      | 27AAKFM2296E1Z4 | 64,035.00 Dr.       |
| 24 | Sarika Agencies             | Mumbai     | 27AAGHM5973A1Z6 | 90.00 Dr.           |
| 25 | Seven Star                  | Pune       | 27AAVPP2926M1ZV | 2,600.00 Dr.        |
| 26 | Shakti Electronics          | Thane      | 27AABCB2180N1ZK | 9,150.00 Dr.        |
| 27 | Sharada Electronics         | Nasik      | 27AAPPB2615K1ZP | 9,137.00 Dr.        |
| 28 | Shri Agencies               | Aurangabad | 27AZJPS9271P1Z7 | 425.00 Dr.          |
| 29 | Sonu Agencies               | Nagpur     | 27AAGPT3413N1ZC | 19,097.00 Dr.       |
| 30 | Sony Electronics            | Mumbai     | 27AAZFS4461J1ZD | 97,520.00 Dr.       |
| 31 | Sumeet Electricals          | Nagpur     | 27AAUPJ5184G1Z7 | 3,140.00 Dr.        |
| 32 | Surbhi Electricals          | Nasik      | 27ABFFM2270E1ZH | 335.00 Dr.          |
| 33 | Tirupati Electricals        | Thane      | 27AAOCS3063L1ZU | 16,550.00 Dr.       |
| 34 | Tulsi Departmental<br>Store | Pune       | 27ACMPB8233A1ZZ | 2,62,505.00<br>Dr.  |
| 35 | Vikas Electronics           | Aurangabad | 27AAPPM9930J1Z0 | 1,200.00 Dr.        |
| 36 | Vishal Electronics          | Mumbai     | 27AAFCR7376E1Z3 | 48,757.00 Dr.       |
| 37 | Zankar Agencies             | Pune       | 27AALFM2571M1ZS | 25,156.00 Dr.       |
|    |                             |            | Total           | 21,01,606.00<br>Dr. |

| LIST "G" BANK ACCOUNT |                     |                         |
|-----------------------|---------------------|-------------------------|
| Sr. No.               | Name of Ladgers     | Opening Balance (Dr/Cr) |
| 1                     | HDFC Bank           | 88,765.00 Dr.           |
| 2                     | ICICI Bank          | 19,974.00 Dr.           |
| 3                     | State Bank of India | 2,434.00 Dr.            |
| Total 1,11,173.00 Dr. |                     |                         |

(A Government of West Bengal Initative Under the Directorate of Youth Services)

Village- Paschim Sridharpur, Post - Gurudaspur, P.S. - Dholahat, Dist-24Pgs(S)/

Block-Patharpratima, Pin-743349, Contact No. 9733600064

FA

### Lesson-3 Tally Prime

### [Voucher Entry]

- 1. Q. 1.4.2024 Rs. 4,50,000 is introduced as Capital and the amount is deposited in SBI bank.
- 2. Q. 2.4.2024 Rs. 45,900 is withdrawn from SBI Bank.
- 3. Q. Rs.500 has been deducted as bank charges from SBI Bank.
- 4. Q. 2.4.2024 -Rs. 23,000 is paid to Staff as Salary.
- 5. Q. 2.4.2024 Rs.10,000 is received from my mother.
- 6. Q. 2.4.2024 Rs. Electric Bill paid @ 4,500 by Cash
- 7. Q. 1.5.2024 The following expenses are paid by cash Wages paid @4000
  - Rent paid @5000

Carriage Inward paid @1200

Carriage Outward paid @1500

Staff Tea and Tiffin expenses paid @500

Cleaning expenses paid @300

Printing and Stationery expenses paid @500.

- 8. Q. 1.5.2024 Purchased goods @4000 by cash. [As Voucher]
- 9. Q. 2.5.2024 Sold goods @5000 by cash. [As Voucher]
- 10. Q. 2.5.2024 Goods Purchased from SUNMARG ENTERPRISE @ 1200
- 11. Q. 31.5.2024 Payment Previous Due Rs. 1,200 by Cash to SUNMARG ENTERPRISE.

### Lesson-4

## **Inventory Creation**

### Q. Manage your stock items group wise,

unit wise, category wise and Godown/Location wise.

STOCK GROUP: SAMSUNG, LG, AOC.

STOCK CATEGORY: CRT, LCD

UNIT: Pcs

GODOWN: DAS NAGAR, SANTIPUR.

**STOCK ITEMS**: SMG633NW (CRT), SMG643NW (LCD), LG550GI (CRT), LG560GI (LCD), AOC411FL (CRT), AOC412FL (LCD).

**1/7/2024** --- Purchase the following items from MNC & Co. and store them in Das Nagar Location. Order Number --- POD/CMP/001, Receipt Note number – PCH/MNC/001, Supplier's invoice number – MNC/2543.

| ITEMS    | Qty | Rate |
|----------|-----|------|
| SMG633NW | 5   | 3500 |
| SMG643NW | 6   | 3700 |
| LG550GI  | 3   | 4200 |
| LG560GI  | 6   | 4700 |

(A Government of West Bengal Initative Under the Directorate of Youth Services)

Village- Paschim Sridharpur, Post - Gurudaspur, P.S. - Dholahat, Dist-24Pgs(S)/

FA

Block-Patharpratima, Pin-743349, Contact No. 9733600064

**1.7.2024** --- Purchased the following items from Bikram Enterprise and store them in Das Nagar Godown. Purchase Order Number --- POD/BIK/001. Receipt Note Reference Number --- PCH/BIK/001. Supplier's invoice number --- BIK/SAL/001.

| Items    | Qty   | Rate |
|----------|-------|------|
| AOC411FL | 6 Pcs | 3200 |
| AOC412FL | 7 Pcs | 3600 |

How to check outstanding report?

GOT --- Display More Reports --- Statements of Accounts --- Outstandings --- Receivables / Payables .

**2.7.2024** – Sold the following items to DATSON TRADERS from Das Nagar location. Received an order from DATSON TRADERS. Post the entry with an order number – SOD/DAT/001, Delivery Note – SCH/CMP/001, Sales Invoice Number – SAL/CMP/001

| Items  | Quantity | Rate   |  |  |
|--------|----------|--------|--|--|
| SMG633 | 3        | 4500   |  |  |
| SMG643 | 5        | 4700   |  |  |
| LG550  | 2        | 2 5000 |  |  |
| LG560  | 4        | 5200   |  |  |

Q. Accounting With Tally Using Inventory,

unit wise, category wise and Godown/Location wise.

STOCK GROUP: LG, VIDEOCON.

**STOCK CATEGORY**: LG-LCD, LG-AUDIO, LG-IRON, LG-REFRIGERATOR, LG-WASHING MACHINE (W/M) V- REFRIGERATOR, V- WASHING MACHINE (W/M) , V-AC, V-LED, V-LCD

UNIT: Nos, Doz

GODOWN: SHOWROOM, WAREHOUSE

Create the following Stock items Under Stock Group - Videocon, All the items have GST Rate 28%

| Stock Group Name-Videocon |                   |                   |                            |             |               |              |               |              |
|---------------------------|-------------------|-------------------|----------------------------|-------------|---------------|--------------|---------------|--------------|
| Stock Items               | Stock<br>Category | Std.Cost<br>(Rs.) | Std.Selling<br>Price (Rs.) | HSN<br>Code | Total<br>Qty. | Show<br>Room | Ware<br>House | Value in Rs. |
| 19"LED-V                  | V-LED             | 4,200             | 5,000                      | 85030010    | 47            | 12           | 35            | 1,97,400     |
| 21"LCD-V                  | V-LCD             | 9,000             | 10,000                     | 85030010    | 40            | 20           | 20            | 3,60,000     |
| 24"LCD-V                  | V-LCD             | 10,590            | 11,590                     | 85030010    | 35            | 10           | 25            | 3,70,650     |
| 28"LCD-V                  | V-LCD             | 12,000            | 12,700                     | 85030010    | 17            | 10           | 7             | 2,04,000     |
| 165 Ltr-Ref-V             | V-Refrigerator    | 7,740             | 8,240                      | 85021100    | 35            | 15           | 20            | 2,70,900     |
| Fully Auto W/M-V          | V-W/M             | 10,000            | 11,990                     | 85021100    | 35            | 10           | 25            | 3,50,000     |
| Semi Auto W/M-V           | V-W/M             | 9,500             | 9,990                      | 85021100    | 30            | 15           | 15            | 2,85,000     |
| AC Automatic -V           | V-AC              | 22,000            | 23,000                     | 85021100    | 30            | 15           | 15            | 6,60,000     |

(A Government of West Bengal Initative Under the Directorate of Youth Services)

Village- Paschim Sridharpur, Post - Gurudaspur, P.S. - Dholahat, Dist-24Pgs(S)/

Block-Patharpratima, Pin-743349, Contact No. 9733600064

FA

#### Create the following **Stock items** Under **Stock Group** – **LG**, All the items have **GST Rate 18%**

| Stock Group Name- LG |                   |               |                            |             |               |              |               |                 |
|----------------------|-------------------|---------------|----------------------------|-------------|---------------|--------------|---------------|-----------------|
| Stock Items          | Stock<br>Category | Std.Cost(Rs.) | Std.Selling<br>Price (Rs.) | HSN<br>Code | Total<br>Qty. | Show<br>Room | Ware<br>House | Value<br>in Rs. |
| 14" LCD-LG           | LG-LCD            | 9,000/-       | 10,000/-                   | 85121000    | 45            | 25           | 20            | 4,05,000/-      |
| 24" LCD-LG           | LG-LCD            | 9,590/-       | 10,590/-                   | 85121000    | 25            | 15           | 10            | 2,39,750/-      |
| 165 Liter Ref-LG     | LG-Refrigerator   | 7,540/-       | 8,540/-                    | 85121000    | 30            | 10           | 20            | 2,26,200/-      |
| 210 Liter Ref-LG     | LG-Refrigerator   | 10,890/-      | 11,890/-                   | 85121000    | 35            | 15           | 20            | 3,81,150/-      |
| Audio Speed King-LG  | LG-Audio          | 684/-         | 780/-                      | 85121000    | 30            | 15           | 15            | 20,520/-        |
| Fully Auto W/M-LG    | LG-W/M            | 11,500/-      | 12,500/-                   | 85121000    | 39            | 30           | 09            | 4,48,500/-      |
| Semi Auto W/m-LG     | LG-W/M            | 10,500/-      | 11,500/-                   | 85121000    | 35            | 15           | 20            | 3,67,500/-      |
| Iron-LG              | LG-Iron           | 300/-         | 350/-                      | 85121000    | 00            | 00           | 00            |                 |

### Lesson-5 (TallyPrime)

Problem – 1. Maintain Books of Accounts in the Name of Ms. Shwetha Computers.

- a) Capital Invested in the Business Rs 10,000,00 in the form of cash.
- b) Cash Deposited in SBI A/C Rs. 5,00,000
- c) Cash paid for Salaries Rs.10,000 & Rent Rs.10,000
- d) Cheque Issued for Electricity Bill Rs. 1,000
- e) Purchased Dell Keyboards 100 Qty @ 150 from Mr. Mohan (on Credit)
- f) Purchased Dell Keyboards 10 Qty @ 140 from Mr. Mohan (on Cash)
- g) Sold 50 Qty Keyboards to Mr. Kumar @ 240 (on Credit)
- h) Sold 10 Qty Keyboards to Mr. Kumar @ 210 (on Cash)
- i) Rs. 10,000 Paid to Mr. Mohan through Cheque.
- j) Rs. 12,000 received from Mr. Kumar by cash.
- k) Purchased office Furniture @ Rs. 10,000 (by cash) from BHANTIA FURNITURE.
- I) Purchased a Dell Computer for Office usage from BHANTIA FURNITURE @ Rs.25,000

### Lesson-6

### Job Work Out

#### Question – Prepare finished goods using raw materials and describe different process of Job Work Out order. Step – 1

Purchase raw materials from Mr. Manish Clothing House.

- 1. 100 pcs fabrics of kurti @60 per pcs (1pcs = 2 mtr)
- 2. 100 pcs fabrics of dupatta @50 per pcs (1pcs = 2.15 mtr)
- 3. 100 pcs fabrics of salwar @60 per pcs (1pcs = 2.50 mtr)

#### Step – 2

Create Stock Items abovementioned and create a finished product (Ladies Suit) with BOM (1pcs dupatta,

1pcs salwar, 1pcs kurti) and enable the tracking method.

Step – 3

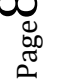

(A Government of West Bengal Initative Under the Directorate of Youth Services)

Village- Paschim Sridharpur, Post - Gurudaspur, P.S. - Dholahat, Dist-24Pgs(S)/

Block-Patharpratima, Pin-743349, Contact No. 9733600064

Post a job work out order voucher to Mr. Shaquib Embroidery for cutting, embroidery and stitching. **Step – 4** 

Make alteration in Material In and Material Out voucher. And post a Material out entry to deliver the raw materials to the third party contractor (Mr. Shaquib Embroidery).

#### Step – 5

Post an entry of Material In to receive finished goods in your godown.

#### Step – 6

Create purchase bill against job work out order.

### Lesson-7

## Job Costing Job

Job Costing is a form of specific order costing which applies to a job undertaken according to customer's requirements and specifications. Tally Prime enables the tracking of cost and revenue information down to the smallest detail.

Job is a piece of work, with money involvement.

Costing is a process of calculating cost.

#### **Question:**

The company got a project order to maintain 20 new PCs from IBP House, UP. For this purpose, company hired two professionals. Their wages is 6500/- per head. All the required materials are picked up and stored in Patel Nagar Godown. You have to maintain all the required costing through Job Costing features of Tally.

**1/8/2024** – Purchased Intel PIV Processor @4900, Intel Chipset Motherboard @3800, DDR RAM @1125, Hard Disk Drive @1650, DVD/CD RW Combo Drive @1450, Keyboards @300, Mouse @150, Cabinet (with SMPS) @750, 15" Monitor @3800 from ESS BEE Technologies. The quantity purchased for each item is 20 Pcs.

**2.8.2024** – All the products are dispatched to the project location for assembling. Transportation charge is Rs. 1100. Also the company has to bear the tiffin expenses of the two professionals which is Rs. 150 per day per head for two days. Received 20 assembled PCs from manufacturing unit.

**31.8.2024** – Our Company charged Rs. 45000 per PC and annual maintenance charge of 7000 per PC to IBP Ltd.

**2.9.2024** – IBP Ltd. paid their dues for project by a cheque of Rs. 10,40,000. Cheque Number – 547532 of Allahabad Bank which is deposited in SBI. 2.9.2021 – Paid all the dues of ESS BEE Technologies through cheque Number of 125066 of SBI.

(A Government of West Bengal Initative Under the Directorate of Youth Services)

Village- Paschim Sridharpur, Post - Gurudaspur, P.S. - Dholahat, Dist-24Pgs(S),

Block-Patharpratima, Pin-743349, Contact No. 9733600064

FA

### Lesson-8

## **Complete Job Costing in Tally Prime**

- **a)** Create a new Company.
- **b)** Enable job costing, bill wise details of Cost Centre.
- **c)** Create Cost Centre with job costing.
- d) Create consumption Godown with Cost Centre.
- e) Create supplier and customer ledger.
- f) Create purchase and sale ledger with Cost Centre.
- g) Create expense ledger with Cost Centre.
- h) Create Transfer and Consumption and voucher class.
- i) Create Raw material Item.
- **j)** Purchase Raw material in main location.
- **k)** Transfer Raw material main location to consumption Godown.
- I) Consumption Raw material for job project.
- m) Payment our expense ledger.
- **n)** Sale job project to customer with adding profit.
- **o)** Show job costing Reports.

#### Lesson-9

## Point of Sale (POS)

On 01-07-2021, Deepak Store sold the following Items-

| Item Name | Quantity   | Rate    | Discount |
|-----------|------------|---------|----------|
| RICE      | 15.500 Kgs | 70/Kgs  | 2%       |
| WHEAT     | 20 Kgs     | 40/Kgs  | 5%       |
| SUGAR     | 45.250 Kgs | 42/Kgs  | 3%       |
| FLOUR     | 90 Kgs     | 120/Kgs | 3%       |

On 02-07-2021, Raj Cloth Store Sold the following Items-

| Item Name | Quantity | Rate          |  |  |  |
|-----------|----------|---------------|--|--|--|
| T-Shirt   | 5 PCS    | 590/PCS       |  |  |  |
| Shirt     | 8 PCS    | 8 PCS 640/PCS |  |  |  |
| Jeans     | 6 PCS    | 1590/PCS      |  |  |  |
| Frock     | 4 PCS    | 390/PCS       |  |  |  |

And Discount allowed Rs. 610/- on Total sale Value.

(A Government of West Bengal Initative Under the Directorate of Youth Services)

Village- Paschim Sridharpur, Post - Gurudaspur, P.S. - Dholahat, Dist-24Pgs(S),

Block-Patharpratima, Pin-743349, Contact No. 9733600064

FA

### Lesson-10

## Bom (Bill of Materials)

#### • Find out 1 pcs LCD MONITOR Price?

Bom Name :LCD MONITORComponents of :LCD MONITOR

Unit of Manufacture : 1 PCS

| STOCK ITEM                      | GODOWN   | QTY | RATE | AMOUNT |
|---------------------------------|----------|-----|------|--------|
| SMPS                            | DASNAGAR | 10  | 750  | 7500   |
| INVERTOR                        | DASNAGAR | 10  | 450  | 4500   |
| CCFL                            | DASNAGAR | 10  | 750  | 7500   |
| LCD MODEL WITH CIRCUIT<br>BOARD | DASNAGAR | 10  | 1100 | 11000  |
| LCD CONTROLLER BOARD            | DASNAGAR | 10  | 520  | 5200   |
| LCD CONTROLLER CABLE            | DASNAGAR | 10  | 20   | 200    |
| LCD MONITOR BUTTON<br>BOARD     | DASNAGAR | 10  | 60   | 600    |
| PLASTICK CHASIS                 | DASNAGAR | 10  | 250  | 2500   |

| TYPE OF ADDITIONAL COST | PERSENTAGE | AMOUNT |
|-------------------------|------------|--------|
| LABOUR CHARGE           |            | 5500   |
| FACTORY CHARGE          |            | 1400   |
| FREIGHT                 |            | 500    |
| PACKING CHARGE          | 2%         | ??     |

Page11

(A Government of West Bengal Initative Under the Directorate of Youth Services)

Village- Paschim Sridharpur, Post - Gurudaspur, P.S. - Dholahat, Dist-24Pgs(S),

Block-Patharpratima, Pin-743349, Contact No. 9733600064

FA

## <u>GST</u>

|                                                                                                    | an an an ann an thaiseannachtar       | TAX IN                  | VOICE                       | (@RI       | GIN         | AL FO                                 | R RECIPIENT)                                                                                                    |
|----------------------------------------------------------------------------------------------------|---------------------------------------|-------------------------|-----------------------------|------------|-------------|---------------------------------------|----------------------------------------------------------------------------------------------------|
| Sri.Shyam Electronic                                                                                     | S                                     |                         |                             | SSE/H      | e No        | A/67                                  | Dated                                                                                                    |
| BR:2, Chandni Chowk Street, Kolkata-                                                                     | a-700072                              |                         |                             | JOEIN      | 0232        | 4/0/                                  | 3-Apr-23                                                                                                    |
| Ph-8420192510 // 83358<br>GSTIN/UIN: 19AHOPA233<br>State Name : West Bengal, C<br>E-Mail : sse.sunny@gma | 84646<br>2C1ZT<br>ode : 19<br>ail.com |                         | -                           |            |             |                                       |                                                                                                    |
| Buyer (Bill to) ¥                                                                                        |                                       |                         | ,                           |            |             |                                       |                                                                                                    |
| Cash<br>State Name : West Benga                                                                          | Code                                  | 10                      |                             |            |             |                                       |                                                                                                    |
| Place of Supply : West Benga                                                                             | l, coue,                              | 10                      |                             |            |             |                                       |                                                                                                    |
| S Description of Goods                                                                                   | HSN/SAC                               | Quantity                | Rate                        | Rate       | per         | Disc. %                               | 6 Amount                                                                                                    |
| No.                                                                                                    |                                       |                         | (III.J. OF TAX)             |            |             | · · · · · · · · · · · · · · · · · · · | frances and the second second se |
| 1 ZEBRONICS M/B<br>G41 WITH 2GB DDR2<br>ZCP09PS10310                                                     | 84733020                              | 1 PCS                   | 1 947.00                    | 1,650.00   | PCS         |                                       | 1,650.00                                                                                                    |
| 2 EXIDE SMF<br>BATTERY CSP 7-12                                                                          | 85072000                              | 1 PCS                   | 350.00                      | 664.06     | P.CS        |                                       | 664.06                                                                                                    |
| 3 FOXIN 500W<br>SMPS FPS500S                                                                             | 85044029                              | 1 PCS                   | 500.00                      | 423.73     | PCS         |                                       | 423.73                                                                                                    |
| 4 Zebronics Ups 600VA<br>ZBJ01MS52638                                                                    | 85044010                              | 1 PCS                   | 1,799.50                    | 1,525.00   | PCS         |                                       | 1,525.00                                                                                                    |
| COOLING FAN MSC200                                                                                       | 84716040                              | 1 PCS                   | 275.00                      | 150.00     | PCS         |                                       | 150.00                                                                                                    |
| MULTIMEDIA MINI                                                                                          | 647 10040                             | Tres                    | 270.00                      | 200.00     | FUO         |                                       | 233.05                                                                                                    |
| 7 CONSISTENT<br>RAM 2GB DDR2                                                                             | 84733099                              | 2 PCS                   | 354.00                      | 300.00     | PCS         |                                       | 600.00                                                                                                    |
| 6 Guardian Internet<br>Security 1pc 1year                                                                | 65238020                              | .1 PCS                  | 236.00                      | 200.00     | PCS         |                                       | 200.00                                                                                                    |
| 9 GEONIX SSD<br>256GB SATA                                                                               | 85235100                              | 1 PCS                   | 1,091.50                    | 925.00     | PCS         |                                       | 925.00                                                                                                    |
| GX2560123135341GVC                                                                                       | 12                                    |                         |                             |            |             |                                       |                                                                                                    |
|                                                                                                    |                                       |                         |                             |            |             |                                       | 6,370.84                                                                                                    |
| OUTPUT CGST<br>OUTPUT SGST                                                                               |                                       |                         |                             |            |             | /                                     | 606.58<br>606.58                                                                                                    |
|                                                                                                    |                                       |                         | 1                           |            |             |                                       |                                                                                                    |
|                                                                                                    |                                       |                         |                             |            |             |                                       |                                                                                                    |
| Total                                                                                                    |                                       | 10 PCS                  |                             |            |             |                                       | 7,584.00                                                                                                    |
| Amount Chargeable (in words)                                                                             | aluad Plate                           | Faux Cal                | Company                     | 's Bank D  | ataile      |                                       | E. & O.E                                                                                                    |
| ne seven mousand rive Hur                                                                                | area Eighty                           | Four Only               | Alc Heider's Name           | : Sri Shy  | am l        | Electr                                | onics                                                                                                    |
| Remarks:                                                                                                 |                                       | *                       | Bank Name                   | : HDFC BAN | NK CO       | LLECTI                                | ON59249062476604                                                                                                    |
| Declaration                                                                                              |                                       |                         | A/C NO.<br>Branch & IES Cod | : 592490   | 6247<br>BA3 | 6604                                  | HDEC0000174                                                                                                    |
| 1.Please pay by A/c paye<br>only.2.Intewst will be char<br>afterday 3 All disputtes                      | e cheque/<br>ged @24<br>are subje     | draft<br>%p.a<br>ect to |                             | SRI SF     | IYA         | forSt                                 | Shyam Electronics                                                                                                    |